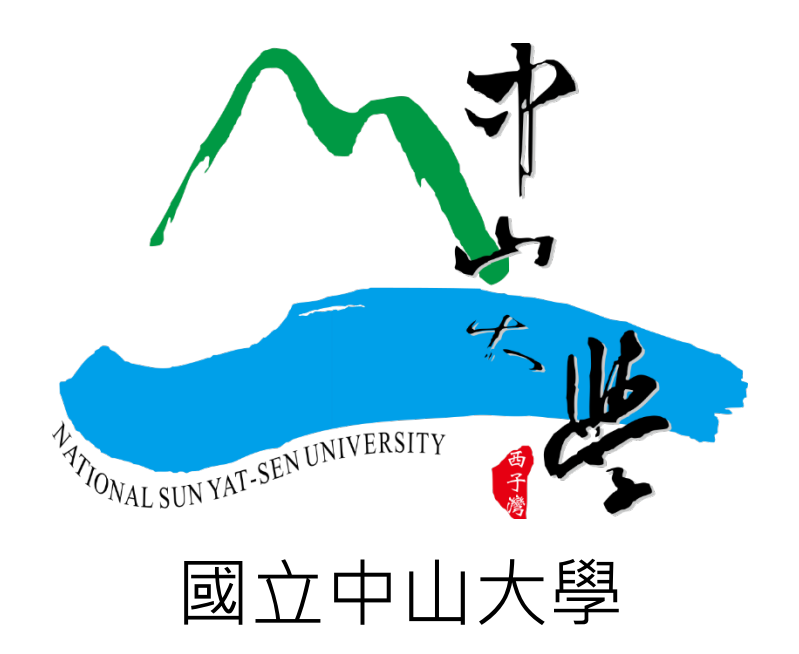

# 教師升等外審系統(新版)操作手冊

## 112年8月

-、 升等教師

(1) 升等教師請以本校校園單一入口(SSO)帳號登入本系統

若驗證碼不清楚或無法辨識,可點選驗證碼之圖片進行更換

| 教師升等   | 序外審系統(新版) |   |
|--------|-----------|---|
| 請輸入報號  |           |   |
| 請輸入密碼  |           |   |
| 請輸入驗證碼 |           |   |
|        | 846       | 8 |
|        | Login     |   |

(2) 點選「新增」填寫本次升等資料。

|   | 國立中<br>National Sun Yat-s | <b>ム大</b> 婆<br>sen University |      | 教師升等外          | 審系統(新版)     |      |                  |            |
|---|---------------------------|-------------------------------|------|----------------|-------------|------|------------------|------------|
| Ξ | 教師升等                      |                               |      |                |             |      | <b>≜</b> + 測試教師: | 2 您好▼ 🕞 登出 |
|   |                           |                               |      |                |             |      |                  | $\frown$   |
|   |                           |                               | 中    | 山大學 112 學年第 1  | 學期 教師升等申請   |      |                  | 新增         |
| # | 學院                        | 系所                            | 教師姓名 | 目前職級           | 擬升職級        | 代表著作 | 申請狀態             | 操作         |
|   |                           |                               |      | 查無 112 學年第 1 🕯 | 學期 教師升等申請資料 |      |                  |            |
|   |                           |                               |      |                |             |      |                  |            |

#### (3) 依序填寫基本資料

\* 主學門1

| 國立中山大夢<br>National Sun Yat-sen University | 教師升等外審系統(新版)       |
|-------------------------------------------|--------------------|
| ■ 教師升等                                    | ▲• 測試教師2 您好 - ● 登出 |
|                                           |                    |
|                                           | 教師升等資料 - 新增        |
| 學年期                                       | 112 - 1            |
| * 學院                                      | 請選擇 🗸 (1)          |
| * 系所                                      | 請選擇                |
| * 教師                                      | 請選擇 → 3            |
| * 最高學歷                                    | +Add +Add 4        |
|                                           |                    |
| * 擬升職級                                    | 請選擇 🗸 🕤            |
| * 代表著作                                    | 6                  |
| * 審查類別                                    | iii 選擇 v 🦳         |

|        | 書名(篇名)         | 審定年月       | 送審等級 | 是否通過 | 刪除      |
|--------|----------------|------------|------|------|---------|
|        | 歷次送審各級教師資格之代表著 | 作名稱        |      |      | 10 +Add |
|        |                |            |      |      |         |
| 主學門2   |                | <u>√</u> 0 |      |      |         |
| * 主學門1 | 請選擇            |            |      |      |         |

| 歷灾送審各級教師資格之代表著 | 作名稱               |      |      | +Add |
|----------------|-------------------|------|------|------|
| 書名(篇名)         | 審定年月              | 送審等級 | 是否通過 | 刪除   |
|                | 年:<br>月: <b>v</b> | ~    | ~    |      |

(4) 依序上傳資料

下載格式或至各系統下載檔案並儲存為 Pdf 檔案後 · ① 選擇檔案 · ② 點選「上 傳」(切記一定要上傳,若沒點選上傳就點選儲存,資料為上傳失敗),資料皆上傳完 畢後·勾選 ③後即可 ④儲存並 ⑤送出資料。

|                                                                                                    |                               | 上傳資料            |                          |      |  |
|----------------------------------------------------------------------------------------------------|-------------------------------|-----------------|--------------------------|------|--|
| 1<br>* 教師資格審查層應劳                                                                                                    | (詩至大專教師送審通報系統填寫後「列印           | 1外審用履歷表」並上個     | 毒)                       |      |  |
| 12 비 브 브 제 프 프 제 프 프 제 프 프 제 프 프 제 프 프 제 프 프 제 프 프 제 프 프 제 프 프 제 프 프 제 프 프 제 프 프 제 프 프 제 프 프 제 프 프 제 프 프 제 프 프 프 프 프 프 프 프 프 프 프 프 프 프 프 프 프 프 프 프 | 選擇檔案夫選擇任何檔案                   | 上傳1             |                          |      |  |
| * 教師萎作日録                                                                                                    | (請下載格式填寫後,另存為PDF檔上傳)          | $\smile$        |                          |      |  |
| 7XUUFETFU 84                                                                                                    | 選擇檔案未選擇任何檔案                   | 上傳2             |                          |      |  |
| * 木坎升等的代表著作全文上傳                                                                                                    | (如有多筆資料請合併為一個檔案)              |                 |                          |      |  |
|                                                                                                    | 選擇檔案未選擇任何檔案                   | 上傳3             |                          |      |  |
| * 心宇莖/cia/t                                                                                                    |                               |                 |                          | +Add |  |
| "15夜者1F建和                                                                                                    | 著作名稱                          |                 | 著作連結                     | 刪除   |  |
|                                                                                                    | (請下載格式填寫後,另存為PDF檔上傳)          |                 |                          |      |  |
| 合著者作(代表作)貢獻說明(有合著人者必填)                                                                                                    | 選擇檔案 未選擇任何檔案                  | 上傳4             |                          |      |  |
| * 代表作人文、社會、經濟、學術發展等面向                                                                                                    | (請下載格式填寫後,另存為PDF檔上傳)          |                 |                          |      |  |
| 之貢獻度說明                                                                                                    | 選擇檔案未選擇任何檔案                   | 上傳5             |                          |      |  |
| 。五北南佐入十二唐                                                                                                    | (如有多筆資料請合併為一個檔案)              |                 |                          |      |  |
| * 参考者作主义上傳                                                                                                    | 選擇檔案未選擇任何檔案                   | 上傅6             |                          |      |  |
| 6 <del></del>                                                                                                    |                               |                 |                          | +Add |  |
| * 參考者作連結                                                                                                    | 著作名稱                          |                 | 著作連結                     | 刪除   |  |
|                                                                                                    | (請下載格式填寫後,另存為PDF檔上傳)          |                 |                          |      |  |
| 之貢獻度說明                                                                                                    | 選擇檔案未選擇任何檔案                   | 上傳7             |                          |      |  |
| * 教學情形暨教學意見調查結果表                                                                                                    | 選擇檔案未選擇任何檔案                   | 上傳8             |                          |      |  |
|                                                                                                    | (請下戰格式填寫後,另存為PDF檔上傳)          |                 |                          |      |  |
| * 指導研究生論文情形表                                                                                                    | 選擇檔案未選擇任何檔案                   | 上傳9             |                          |      |  |
| * 升等教師取得前一等級教師資格後執行及申                                                                                                    | (請下載格式填寫後,另存為PDF檔上傳)          |                 |                          |      |  |
| 請之校外研究計畫表                                                                                                    | 選擇檔案未選擇任何檔案                   | 上傳10            |                          |      |  |
| * 収致朗赫道建武主                                                                                                    | (請下載格式填寫後,另存為PDF檔上傳)          |                 |                          |      |  |
| 加別分代報等1月72次                                                                                                    | 選擇檔案未選擇任何檔案                   | 上傳11            |                          |      |  |
| * 升等教師教學、研究、服務及輔導之影響說                                                                                                    | (請下載格式填寫後,另存為PDF檔上傳)          |                 |                          |      |  |
| 明                                                                                                    | 選擇檔案未選擇任何檔案                   | 上傅12            |                          |      |  |
| 獲獎情形(選填)                                                                                                    | 選擇檔案未選擇任何檔案                   | 上傳13            |                          |      |  |
| 教師資格審查資料檢核表(請確認送審人、系<br>(所、組、學位學程)主任、院長(中心主任)                                                                                                    | (請下載格式填寫後,另存為PDF檔上傳)          |                 |                          |      |  |
| 已簽章<br>(詩綱院承辨人上傳)                                                                                                    | 選擇檔案未選擇任何檔案                   | 上傳14            |                          |      |  |
| (調子)(小(加)(八工)())                                                                                                    | (請下載格式填寫後,另存為PDF檔上傳)          |                 |                          |      |  |
| (請學院承辦人上傳)                                                                                                    | 選擇檔案 未選擇任何檔案                  | 上傳15            |                          |      |  |
| 外部資料連結(選填)                                                                                                    |                               |                 |                          |      |  |
| 3 一日前期前星級11                                                                                                    | ↓<br>  上所提供ウタ頂容割, 均胡東審切算, まま  | 這一個個個個          | ,並保證请報答料正確無誤,不則願負一切考仁。   |      |  |
| 「今秋神休遊以                                                                                                    | 上100元広之百次具111、均宍争貝111行,不有<br> | 1. 生以乎111 卌埕之俏争 | ,亚小亚很积复111正唯不吠,百别隙只一切具住。 |      |  |
|                                                                                                    | 4                             | ¥ш ња           |                          |      |  |
|                                                                                                    | limity                        | 込山中調   離原       | ti                       |      |  |

注意事項:

✓ Pdf 檔案最大可上傳 30MB, 若檔案超過 30MB 可將資料上傳至教師升等系統雲端儲存空間並

將該連結上傳至本系統(教師升等系統雲端儲存空間請洽各學院或系所承辦人)

✓ 升等教師填寫完各項資料並送出後,「教學情形暨教學意見調查結果表」、「指導研究生論文情」

形表」將由本校上傳至系統,升等教師不需自行上傳

✓ 教師資格審查履歷表請至大專教師送審通報系統填寫後「列印外審用履歷表」並上傳,若升等

案件經各級審查通過後,即可將教師資格審查履歷表送出至人事室審核及請領教師證書,不需

#### 再填一次

| 2 教師申請任                                   | 宇葉>填寫脫歷                                            | 校                                          |                                 |                                      |                                  |                       |              |         |  |  |
|-------------------------------------------|----------------------------------------------------|--------------------------------------------|---------------------------------|--------------------------------------|----------------------------------|-----------------------|--------------|---------|--|--|
| 北西潮                                       | IA 1 PI                                            |                                            |                                 |                                      |                                  |                       |              |         |  |  |
| 基本資料                                      | 學訊度資料                                              | 歷火送審資料                                     | 代表著作                            | 命与若作                                 | 8-1001                           | <u> </u>              |              |         |  |  |
| 参考資料/優易                                   | 则表。無常陳附續                                           | (料報節)                                      |                                 |                                      |                                  |                       |              |         |  |  |
| 到於資料第一<br>到於資料第二<br>到於資料第三                | 行<br>門<br>行                                        |                                            |                                 |                                      |                                  |                       |              |         |  |  |
| 備註:列印功能計<br>列印機歴数大省<br>列印機歴数小署<br>位学者専家審査 | (本質下方<br>師園査用): 教育部合<br>間): 飲99年11月24<br>講印3份): 以俗 | 自然收缩分积增高门制<br>目标正之期和41上外校<br>6、酸和5次的10和23等 | 直熱師資格者印<br>款師員特審定時。<br>者•本部一次道四 | 1 份・非数實前約<br>25第 27 信規定・<br>沿位学者専家審査 | 明模山行審査利益<br>専門50行。議務<br>と(請印4份)。 | 1編始春日 2 份<br>成成20月、決計 | 。<br>1現告送審者・ | 185一次这三 |  |  |
|                                           |                                                    |                                            | 177 Mat                         | ( <b>K</b> RA )                      | 列印教育部署                           | 查用履歷表                 | 9109-8       | 用限度表    |  |  |

✓ 各個下載格式僅供教師參考用,若升等教師有自行準備資料,亦可依分類上傳至本系統

(5) 資料上傳過程中可先儲存資料,儲存後可點選「PDF 合併下載」,教師可下載上傳之

資料確認是否無誤,或於資料全部完整上傳後自行留存檔案。

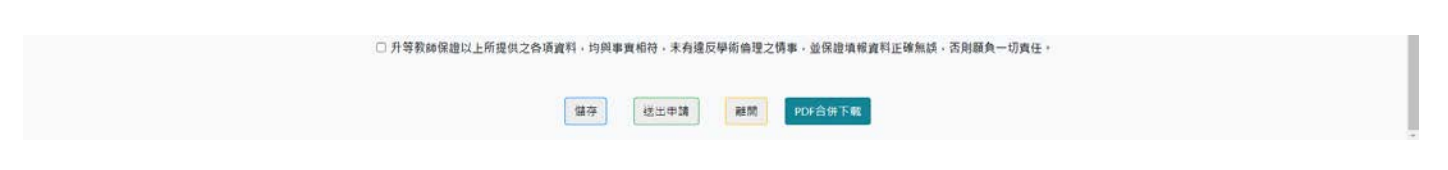

(6) 升等資料送出後仍可閱覽

| $\mathcal{A}$ | レンジャン National Su | 中山大學<br>n Yat-sen University | 教自             | 币升等外審系     | 、統(新版)   |      |             |        |
|---------------|-------------------|------------------------------|----------------|------------|----------|------|-------------|--------|
| ≡             | 教師升等              |                              |                |            |          |      | ♣+ 測試教師2 您好 | ▼ 🕞 登出 |
|               |                   |                              |                |            |          |      |             |        |
|               |                   |                              | 中山大學 112       | 2 學年第 1 學期 | 月 教師升等申請 |      |             |        |
| #             | 學院                | 系所                           | 教師姓名           | 目前職級       | 擬升職級     | 代表著作 | 申請狀態        | 操作     |
| 1             | 文學院               | 外國語文學系                       | A1120179 測試教師2 | 助理教授       | 教授       | 123  | A 學院審核      | 閱覽     |

二、 各學院升等承辦人

(1) 各學院升等承辦人請以本校校園單一入口(SSO)帳號登入本系統,可看到該學院本次

### 升等教師之資料·點選「審核」進行個別教師資料審核

| $\mathcal{A}$ | National Sur | <b>ヤム大</b> 学<br>Yat-sen University | 教自             | 师升等外審系     | 統(新版)    |      |             |        |
|---------------|--------------|------------------------------------|----------------|------------|----------|------|-------------|--------|
| ≡             | 教師升等2        |                                    |                |            |          | 1    | + 學院測試帳號 您好 | - → 登出 |
|               |              |                                    |                |            |          |      |             |        |
|               |              |                                    | 中山大學 11;       | 2 學年第 1 學其 | 月 教師升等申請 |      |             |        |
| #             | 學院           | 条所                                 | 教師姓名           | 目前職級       | 擬升職級     | 代表著作 | 申請狀態        | 操作     |
| 1             | 文學院          | 中國文學系                              | A1120153 測試教師  | 助理教授       | 助理教授     | 123  | A 學院審核      | 審核     |
| 2             | 文學院          | 外國語文學系                             | A1120179 測試教師2 | 助理教授       | 教授       | 123  | A 學院審核      | 審核     |

(2) 確認升等教師上傳資料均正確無誤,並將升等教師之「教師資格審查資料檢核表」及

「迴避名單」上傳後,點選「審核完成」,即可將升等教師資料送出至人事室

| 國立中山大夢<br>National Sun Yat-sen University                                                                       | 教                         | 師升等外審系統(     | 新版)                  |                   |                  |            |
|----------------------------------------------------------------------------------------------------|---------------------------|--------------|----------------------|-------------------|------------------|------------|
| ■ 教師升等2                                                                                                    |                           |              |                      |                   | ▲+ 學院測試帳         | 虎您好▼ 🕩 登出  |
|                                                                                                    |                           |              |                      |                   |                  |            |
|                                                                                                    |                           | 教師升尊資料 - 修改  |                      |                   |                  |            |
| 學年期                                                                                                    | 112 - 1                   |              |                      |                   |                  |            |
| * 學院                                                                                                    | 1100 文學院 >                |              |                      |                   |                  |            |
| * 糸所                                                                                                    | 1102 外國語文學系 🗸             |              |                      |                   |                  |            |
| * 較師                                                                                                    | A1120179 測試教師2 ¥<br>助理教授  |              |                      |                   |                  |            |
|                                                                                                    |                           |              |                      |                   |                  | +Add       |
| * 表高學歷                                                                                                    | <b>a</b>                  | 業學校          |                      | 畢業糸所              | 畢業學位             | 刪除         |
|                                                                                                    | 123                       |              | https://ope.nsys     | u.edu.tw/         | 博士 👻             |            |
| * 擬升職級                                                                                                    | 副教授                       |              |                      |                   |                  |            |
| * 代表著作                                                                                                    | https://ope.nsysu.edu.tw/ |              |                      |                   |                  |            |
| * 審査顽別                                                                                                    | 技術應用順                     | ~            |                      |                   |                  |            |
| * 本次升等的代表著作主擧門1                                                                                                 | 醫學                        |              | *                    |                   |                  |            |
| 本次升等的代表著作主學門2                                                                                                   | 專案                        |              | ~                    |                   |                  |            |
|                                                                                                    | 歷灾送                       | 審各級教師資格之代表著( | 作名稿                  |                   |                  | +Add       |
|                                                                                                    | 書名(篇名)                    |              | 審定年月                 | 送審等級              | 是否通過             | 删除         |
| 122                                                                                                    |                           |              | 年:123                | 助理教授マ             | <b>=</b> v       |            |
| 123                                                                                                    |                           |              | 月:1 ¥                | PUVERXIR -        | AE -             |            |
|                                                                                                    |                           | 上傳證料         |                      |                   |                  |            |
|                                                                                                    | (請至大專教師送審通報系統填)           | 寫後「列印外審用履歷表」 | 並上傳)                 |                   |                  |            |
| * 教師資格審查履歷表                                                                                                    | 選擇檔案 未選擇任何檔案              | Lei A        | test.pdf             |                   |                  |            |
|                                                                                                    | (請下數格式值寫後, 品友為PD          |              |                      |                   |                  |            |
| * 教師著作目録                                                                                                    |                           |              |                      |                   |                  |            |
|                                                                                                    | 選擇檔案 未選擇任何檔案              | 上海2 2        | test.pdf             |                   |                  |            |
|                                                                                                    | (如有多筆資料請合併為一個檔)           | 彩)           |                      |                   |                  |            |
| *本次升等的代表著作全文上傳                                                                                                  | 選擇檔案 未選擇任何檔案              | 上編3 人        | test.pdf             |                   |                  |            |
|                                                                                                    |                           |              | J                    |                   |                  |            |
|                                                                                                    |                           | 著作名稱         |                      | 著作連結              |                  | +Add<br>刪除 |
| * 代表著作運結                                                                                                    | 123                       | https://op   | e.nsysu.edu.tw/      |                   |                  |            |
|                                                                                                    | 456                       |              | https://or           | e nsvsu edu tw/   |                  |            |
|                                                                                                    |                           |              |                      | ,,                |                  |            |
| 合著著作(代表作)貢獻說明(有合著人者以這)                                                                                          | (調下載恰式填寫後,另仔為PD           | F福上(寺)       |                      |                   |                  |            |
|                                                                                                    | 選擇檔案 未選擇任何檔案              | 上海4 人        | test.pdf             |                   |                  |            |
| × #F 丰作人文、社会、經濟、學術發展等面向                                                                                         | (請下載格式填寫後,另存為PD           | F檔上傳)        |                      |                   |                  |            |
| 之貢獻度説明                                                                                                    | 選擇檔案 未選擇任何檔案              | Eas 1        | test.pdf             |                   |                  |            |
|                                                                                                    | (如有多筆覽料請合併為一個檔答           | 案)           |                      |                   |                  |            |
| * 參考著作全文上傳                                                                                                    | 選擇提案 去選擇任個提案              |              | tort odf             |                   |                  |            |
|                                                                                                    | ALTER PROPERTY ALTERPR    | POP          | testpor              |                   |                  |            |
|                                                                                                    |                           |              |                      |                   |                  | +Add       |
| ▲●要要化連续                                                                                                    |                           | 著作名稱         |                      | 著作連結              |                  | 刪除         |
| 2 3 8 17 ALM                                                                                                    | 789                       |              | https://op           | e.nsysu.edu.tw/   |                  |            |
|                                                                                                    | 1011                      |              | https://op           | e.nsysu.edu.tw/   |                  |            |
| * 条浙作人立、社会、标准、空闲和雪钟声的                                                                                           | (請下載格式項寫後,另存為PD           | F檔上傳)        |                      |                   |                  |            |
| 2 918八人 1 社會 1 社府 1 字例 股股等面向<br>之貢獻度説明                                                                          | 選擇檔案 未選擇任何檔案              | 上書7 人        | test.pdf             |                   |                  |            |
|                                                                                                    |                           |              |                      |                   |                  |            |
| * 教學情形暨教學意見調查結果表                                                                                                | · 建弹猫类 · 未選擇任何檔案          | 上傳8 10       | test.pdf             |                   |                  |            |
| * - 1012 70 m - 10, - 10, - 10, - 10, - 10, - 10, - 10, - 10, - 10, - 10, - 10, - 10, - 10, - 10, - 10, - 10, - | (請下載格式填寫後,另存為PD           | F檔上傳)        |                      |                   |                  |            |
| 描萼研究生語又情形表                                                                                                    | 選擇檔案 未選擇任何檔案              | 上帝9 人        | test.pdf             |                   |                  |            |
|                                                                                                    | (請下載格式填寫後,另存為PD           | F檔上傳)        |                      |                   |                  |            |
| * 并等教師取得則一等級教師資格後執行及申<br>請之校外研究計畫表                                                                              | 選擇檔案 未選擇任何檔案              | Le∎10        | test.pdf             |                   |                  |            |
|                                                                                                    | (接下數總式接賣後, 只方法500         | Fi禮 上面)      | *                    |                   |                  |            |
| * 服務與輔導情形表                                                                                                    | (調下載悟其項局後,另仔希PD           | F(#_1.19)    | _                    |                   |                  |            |
|                                                                                                    | 選擇檔案 未選擇任何檔案              | 上语11 /       | test.pdf             |                   |                  |            |
| * 升等教師教學、研究、服務及輔題之影響說                                                                                           | (請下載格式填寫後,另存為PD           | F檔上傳)        |                      |                   |                  |            |
| 1010010-010 100000-020-0000                                                                                     | 選擇檔案 未選擇任何檔案              | 上傳12         | test.pdf             |                   |                  |            |
|                                                                                                    | 選擇授業 支援博仁伝授業              |              | test codi            |                   |                  |            |
| · · · · · · · · · · · · · · · · · · ·                                                                           | [22]并開展] 小燈浮江內偏栗          | 上傳13 P       | #                    |                   |                  |            |
| 秋回冀怕曹望冀科慨极表(請確認送養人、系<br>(所、組、學位學程)主任、院長(中心主任)                                                                   | (請下戰格式填寫後,另存為PD           | F檔上傳)        |                      |                   |                  |            |
| 已簽章<br>(請學院承辦人上傳)                                                                                               | 選擇檔案 未選擇任何檔案              | 上信14         |                      |                   |                  |            |
| 御服名単(場道)                                                                                                    | (請下載格式填寫後,另存為PD           | F禮上傳)        |                      |                   |                  |            |
| (請學院承辦人上傳)                                                                                                    | 選擇檔案未選擇任何檔案               | 上傳15         |                      |                   |                  |            |
| 外部實料連結(選填)                                                                                                    |                           |              |                      |                   |                  |            |
| ☑ 升等教師保護以                                                                                                    | 上所提供之各項資料,均弊事實            | 相符,未有違反學術倫理: | 2情事,並保證填報;           | <b>藏料正確無誤,否則頤</b> | 魚一切責任。           |            |
| - 八寸公時漸盛以                                                                                                    |                           |              | AR. 911 812 /11 40.1 |                   | and a second has |            |
|                                                                                                    | 健友 雪枝中。                   | t is not the |                      | 供下載               |                  |            |
|                                                                                                    | 18 12 m 18.75/            |              |                      | TA                |                  |            |

(3) 若升等教師資料有誤,可點選「退回前關」,填寫退回原因後將資料退回至升等教

師。

|                                                  | ▲· 學院和試得的 D. P. + (+ 東山                                                 |
|--------------------------------------------------|-------------------------------------------------------------------------|
| * 教學情形整教學專見講直結果表                                 | 通信编系 未通信任何编集 上版 人 Testpdf                                               |
|                                                  | (请下戰將式導度後,另存為PDF權上集)                                                    |
| 7.推導研究主導又偏形表                                     | 語環葉葉 天道信任何爆業 上載 ま ま ま ま ま ま ま ま ま ま ま ま ま ま ま ま ま ま                     |
| * 升等教師取得前一等級教師實相後執行及申請之                          | (請下戰)條式導致後(另存為PDF權上傳)                                                   |
| 較外研究計畫表                                          | 重得爆至 未進得任何爆至 上面10 人。<br>test.pdf                                        |
| * 服務與解釋情形表                                       | (進下數括式違葉後,另存為soce進上團)                                                   |
|                                                  | · 建德温高 未建 申請返回                                                          |
| - 4.特别所約厚,環境,請款百編還力影響知用                          | (論下數括武績) 建碱人调应原带                                                        |
|                                                  | 3個情報業 天装 いい NT NT パンコンション                                               |
| 漫英情形(環境)                                         | 第四編集 天道                                                                 |
| 收請資格審查資料檢核很(講確認送審人·永(所)<br>超·學位學程)主任 院長(中心主任)已該單 | (進下數检究道為·gr · pro-service_1/#)                                          |
| (捕學院年期人上嗎)                                       | 通得保禁 天道得任凭保禁 上当14<br>/注下新校研究部長、日本300000000-0000000000000000000000000000 |
| (選項)<br>(選舉院承揽人上勝)                               | 劉德偉黨 未選擇任何檔案 上編15                                                       |
| 外影資料連結(道道)                                       |                                                                         |
|                                                  |                                                                         |